## How do iOS users download a sticker pack in Signal for usage?

## **Option 1**

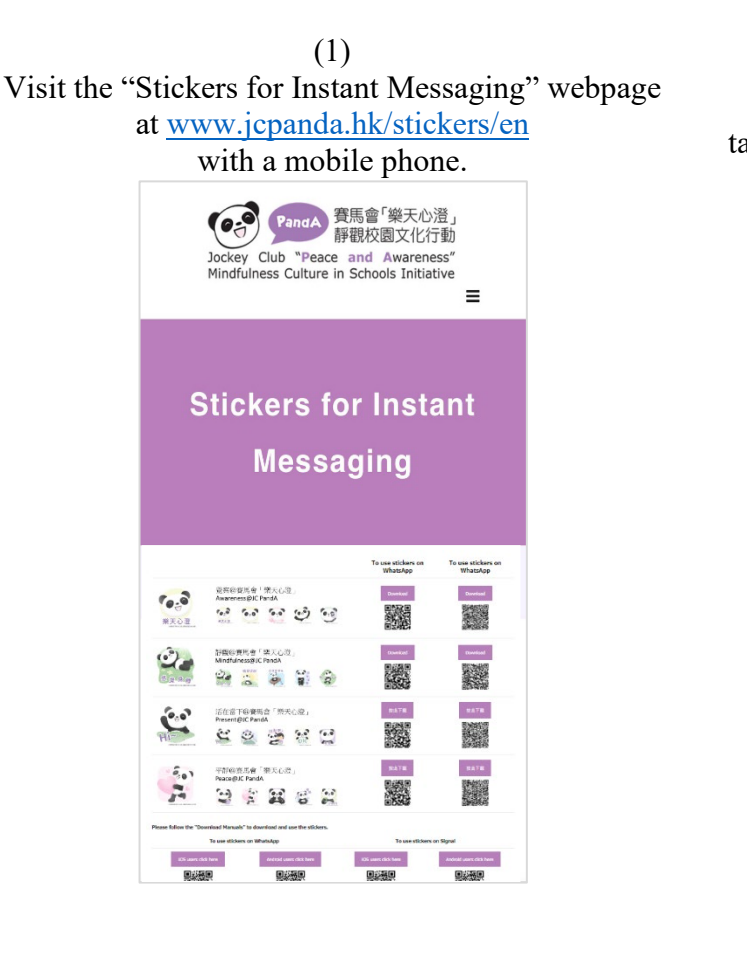

(2) For Signal, tap the "Download" button on the right column.

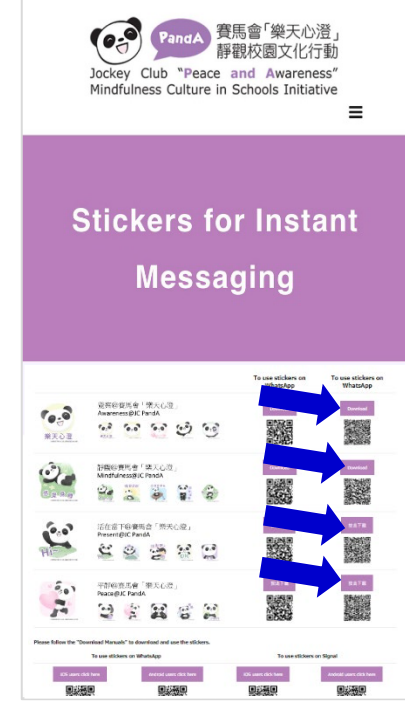

(3) Below will be displayed on the screen. Tap "Install".

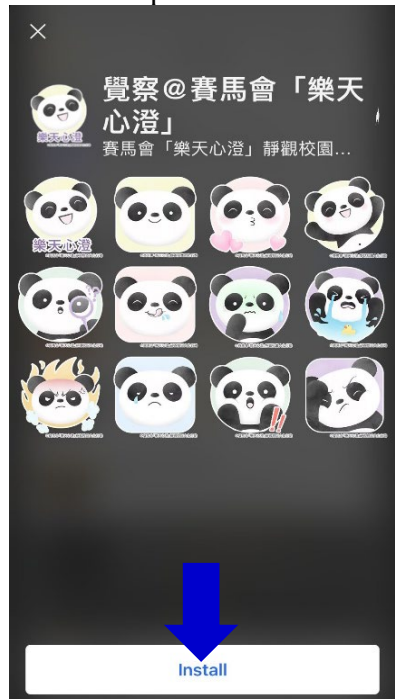

(4) Tap to open the downloaded sticker packs. Tap a sticker and send it to your friend.

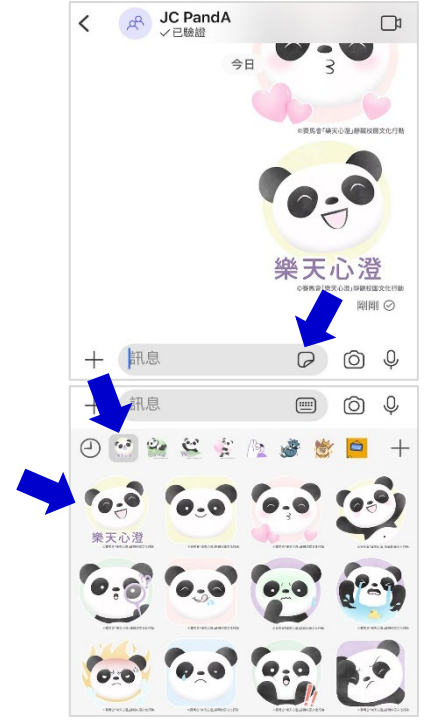

## **Option 2**

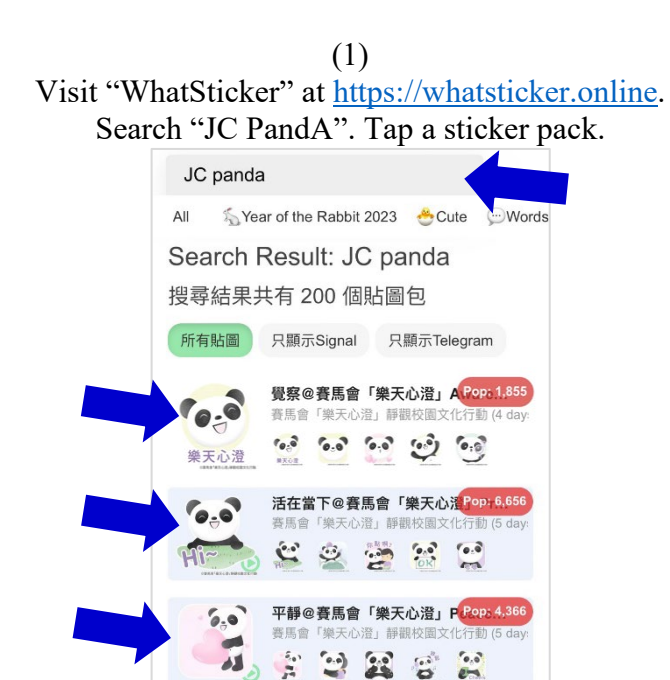

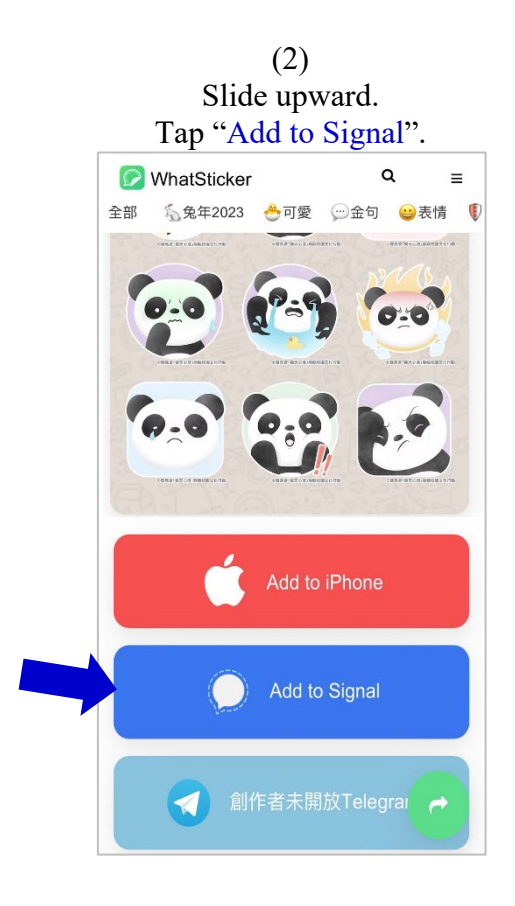

(3) Below will be displayed on the screen. Tap "Install".

🎱 🚬

靜觀@賽馬會「樂天心澄」MPopi2.12

💐 😭 🚱

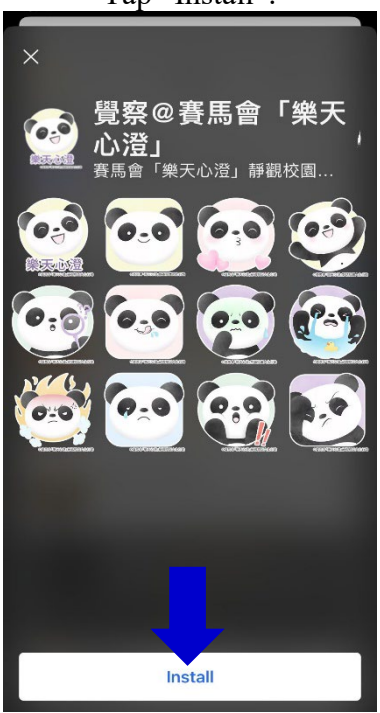

(4) Tap to open the downloaded sticker packs. Tap a sticker and send it to your friend.

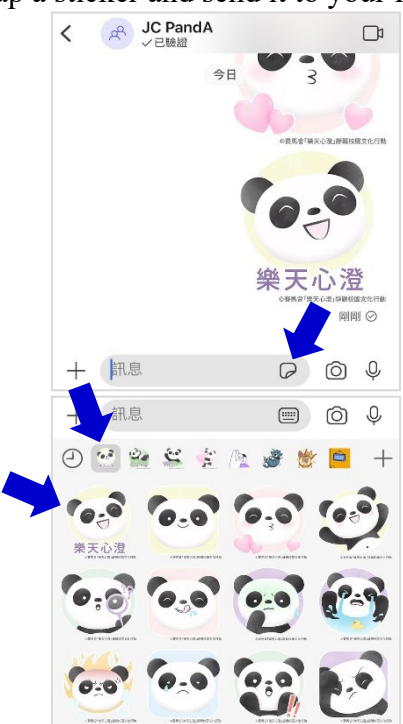